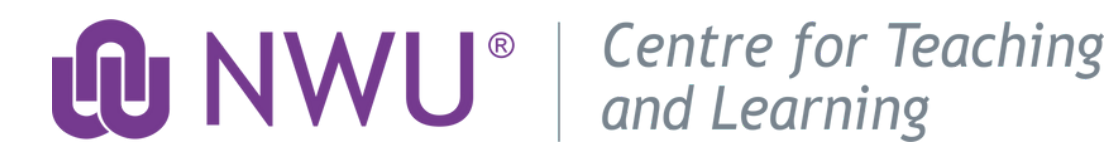

# Instruction guide for Claiming your CPD digital badge

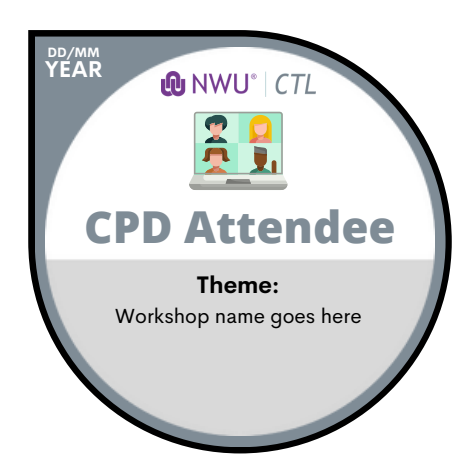

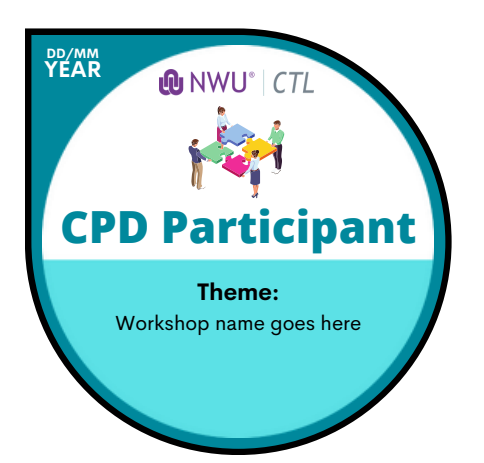

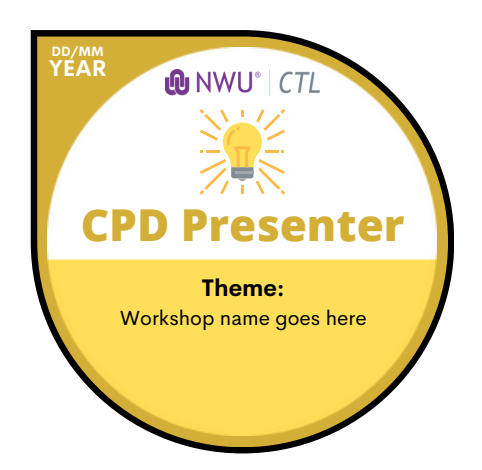

#### **Email notification of earned badge**

You will receive an email indicating that you must claim your Badge after attending a CPD opportunity offered by CTL. If this is the first time claiming a Badge, you will need to Create an Account. If you already have an account, you will simply have to click on the claim link and follow the prompts.

Below are detailed instructions on how to claim your badge.

## **Click on the Claim link in the email**

• Click on the link indicated under the badge image in the email sent to you.

| Dear colleagues                                                                                                    |
|----------------------------------------------------------------------------------------------------|
| Thank you for attending and participating in the CPD webinar: eFundi: Discussions on 20 April 2023.                                                   |
| CPD Participant<br>efundi<br>Discussions                                                                                                    |
| Please use the link below to claim your participant badge:<br>https://nwu.au.badgr.com/claim/AU-7F4                                                   |
| NB: Please use your NWU email address when claiming your badge.<br>Please note that the verification code may land up in your Junk folder in Outlook. |
| Please let me know if you have any trouble with claiming your badge or setting up your Badgr account.                                                 |

Kind regards

• Enter your NWU email address in the space provided and then click on the Continue button.

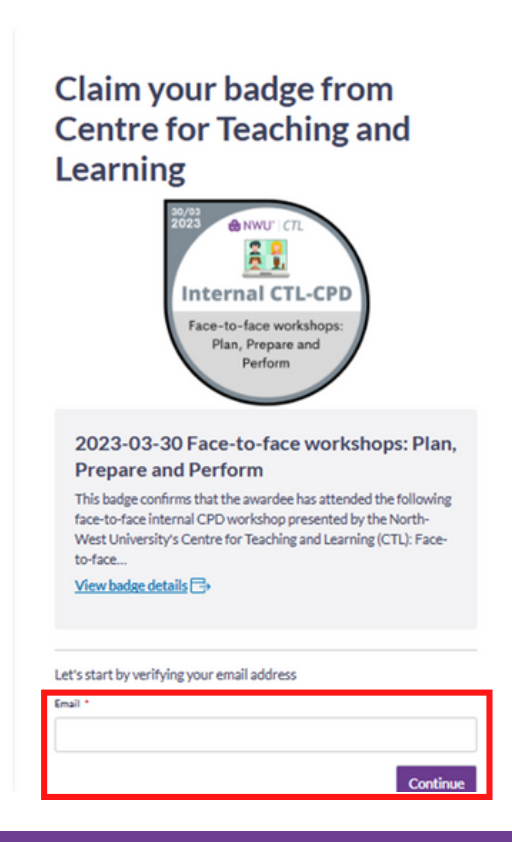

## Verify your email address

• You may get a verification email if it has been a while since you claimed a badge. Please check your Junk Mail folder or other tabs to find this verification email.

| North-West University Badging email veril                                                                                                    | fication code                                                                                                    |  |  |
|----------------------------------------------------------------------------------------------------|----------------------------------------------------------------------------------------------------|--|--|
| North-West University Badging <noreply@at<br>To<br/>I If there are problems with how this message is displayed, click here<br/>Click here to download pictures. To help protect your privacy, Ou</noreply@at<br> | J.badgr.com><br>re to view it in a web browser.<br>itlook prevented automatic download of some pictures in this message. |  |  |
|                                                                                                    |                                                                                                    |  |  |
|                                                                                                    |                                                                                                    |  |  |
|                                                                                                    |                                                                                                    |  |  |
|                                                                                                    | Your North-West University Badging verification code                                                                     |  |  |
|                                                                                                    | 814264                                                                                                    |  |  |
|                                                                                                    |                                                                                                    |  |  |
|                                                                                                    | Privacy Policy • Terms • Support • FAQ                                                                                   |  |  |
|                                                                                                    | Your North-West University Badging verification code<br><b>814264</b><br>Privacy Policy • Terms • Support • FAQ          |  |  |

• Enter the verification code in the space provided and select continue.

| € testa: |                                                                                                    | Sign In Create Account |
|----------|----------------------------------------------------------------------------------------------------|------------------------|
|          | Verification Code                                                                                  |                        |
|          | A message with a verification code has been sent to<br>#@nwu.ac.za. Enter the code to<br>continue. |                        |
|          | Resend Code                                                                                        |                        |
|          | Cancel Continue                                                                                    |                        |
|          |                                                                                                    |                        |

• Next, you will either need to create an account or sign in to your Badgr account. Please note that the password you use for Badgr is **unique** from your NWU password and will not change or expire. **Use a password you will remember**! • To create an account, insert your details and the password you want to use. Tick the check box next to the terms of service and then select Create Account.

| a Canvas Badges account.           | @nwu.ac.za, which is not associated with |
|------------------------------------|------------------------------------------|
| Please enter your informa          | tion below to create an account.         |
| First name *                       |                                          |
|                                    |                                          |
| larteame *                         |                                          |
|                                    |                                          |
|                                    |                                          |
| Occupation/job title               |                                          |
|                                    |                                          |
| Password (Must be at least 8 chars | acters) *                                |
|                                    |                                          |
| Confirm password *                 |                                          |
| [                                  |                                          |
|                                    |                                          |
| I have read and agree              | d to the <u>Terms of Service</u> *       |
|                                    | Create account                           |
|                                    | OR                                       |
|                                    |                                          |

• After creating your account or signing in, you will see a confetti display indicating that you have successfully claimed your badge. To see all of your badges, click on My badges.

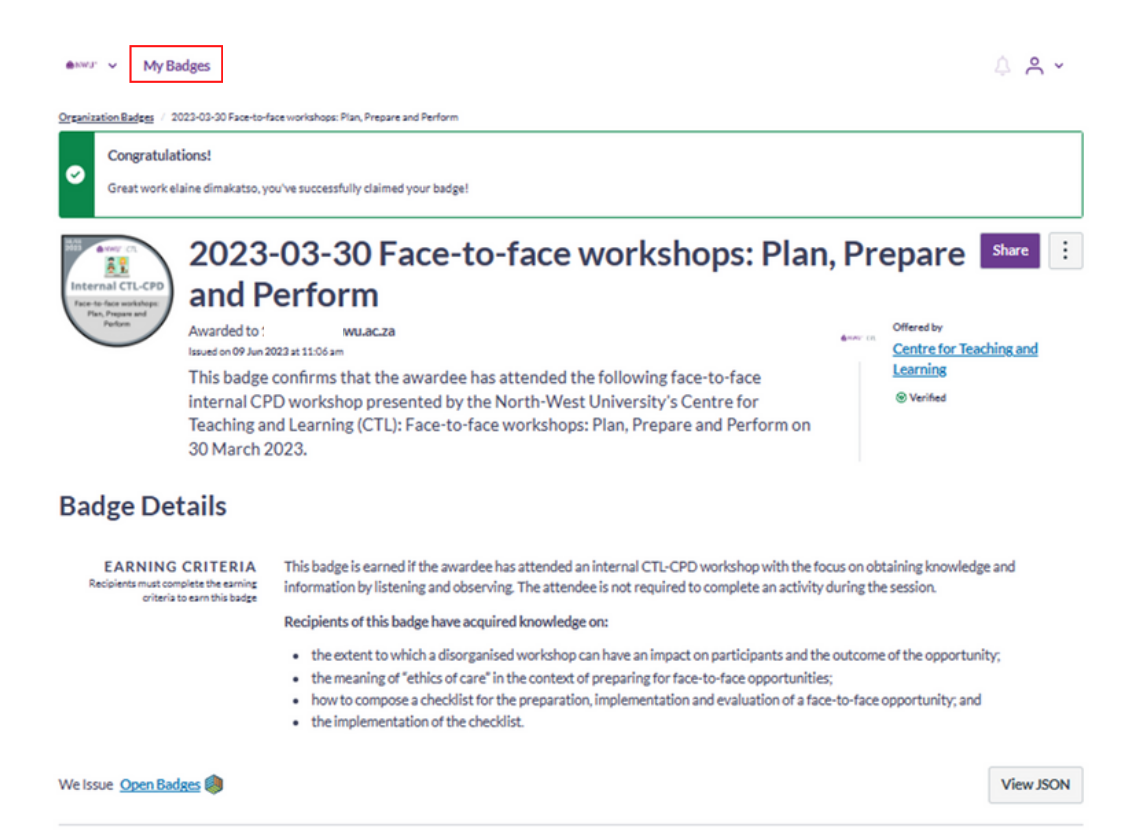

• Badgr allows you to see all of the CPD opportunities that you attended in one space. You can easily make a screenshot to add to your portfolio of evidence for task appraisals, etc.

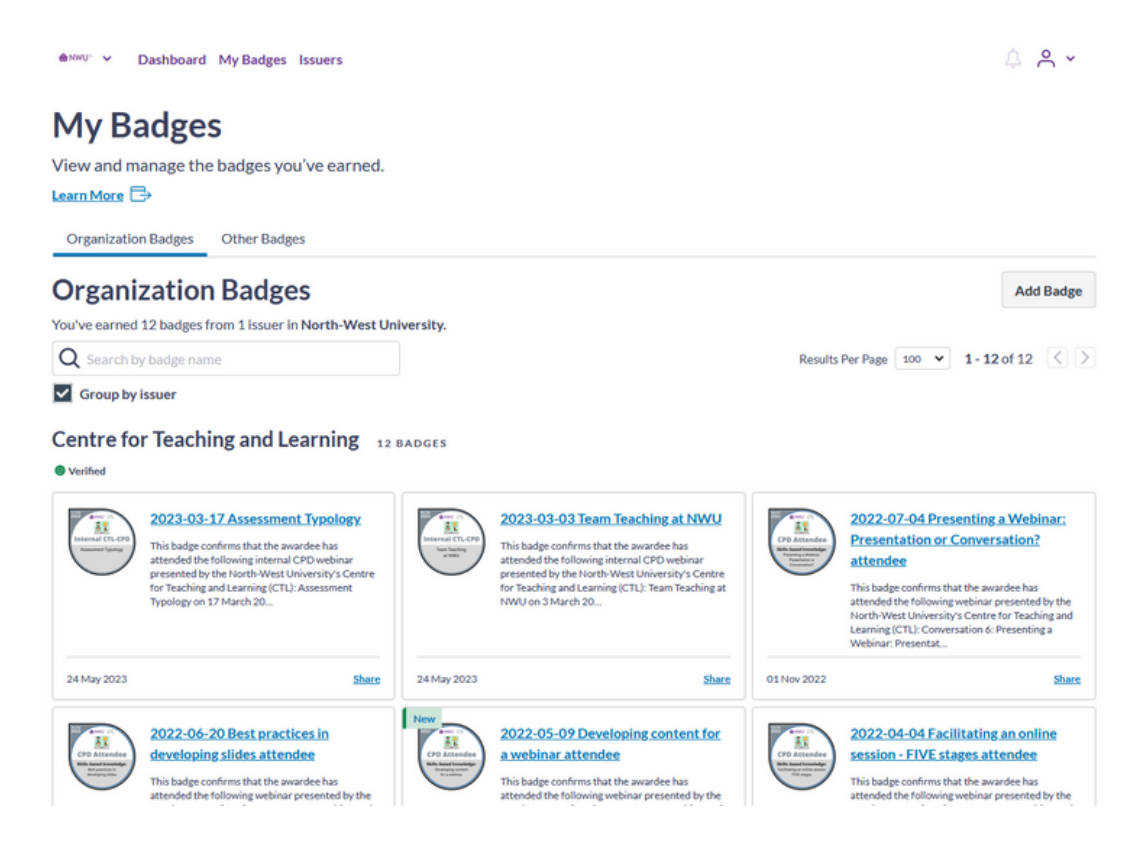

If you do not see badges for all of the opportunities that you have attended, you
might have been awarded badges on a different email address (especially if
you use your name.surname and staffnumber NWU email addresses). You can
easily add multiple email addresses to one account so all of your badges show
in one place.

#### Adding alternative email addresses

Due to the fact that we have multiple email addresses at NWU, you may need to add your staffnumber@nwu.ac.za email address or your name.surname@nwu.ac.za email address to your Badgr profile in order to see all of your digital badges.

• Go to <u>https://nwu.au.badgr.com/my-badges/organization</u>. Click on the profile icon and select Organization Profile.

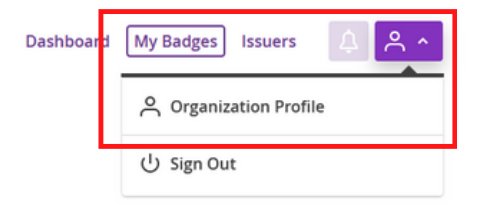

My Badges

€NWU' ∨

View and manage the badges you've earned.

• Click on Badgr account settings to navigate to your Personal Badgr account.

| ⊜NWU: ✓                                                                                                  | Dashboard | My Badges | Issuers | <u>ب</u> ا |
|----------------------------------------------------------------------------------------------------|-----------|-----------|---------|------------|
| Organization Profile<br>Manage your settings for North-West University.                                  |           |           |         |            |
| Identity<br>Your identity in this organization is based on your personal <u>Badgr account settings</u> . |           |           |         |            |

• Scroll down to Account emails and click on the Add email button.

| Account emails                                                                                                    |          | Add email |
|----------------------------------------------------------------------------------------------------|----------|-----------|
| You can use any of these emails to sign in to your account, and badges awarded to these emails<br>will appear in your backpack. |          |           |
| EMAIL ADDRESS                                                                                                    | STATUS   |           |
| Bnwu.ac.za PRIMARY                                                                                                    | Verified |           |

• Type in your email address and then click on the Continue button.

| Add Email                                                  |        | ×        |
|------------------------------------------------------------|--------|----------|
| Enter the email address you'd like to add to your account. |        |          |
|                                                            |        |          |
|                                                            | Cancel | Continue |

• Enter the verification code that you received via email and click on the Continue button. Repeat this process to add more than one email address. These email addresses can be from other institutions or personal Google accounts.

| Add Email                                                                       | ×  |  |  |  |
|---------------------------------------------------------------------------------|----|--|--|--|
| Verification Code                                                               |    |  |  |  |
| We sent a verification code to 23541504@nwu.ac.za. Enter that code to continue. |    |  |  |  |
|                                                                                 |    |  |  |  |
| Resend Code                                                                     |    |  |  |  |
| Cancel                                                                          | ue |  |  |  |

• Now you can scroll to the top of the page and click on Backpack to see all your digital badges that may be connected to more than one email address.

Backpack My Pathways Issuers

abadgr